# 2021 전기 외국인 신·편입학 원서접수 진행 매뉴얼

1. chrome 브라우저를 통해 studyinkorea.go.kr 접속 -> 우측 상단의 Login 클릭

studyinkorea.go.kr/ko/main.do 현재 접속자 : 3,594 | 전일 방문자 : 32,190 | 회원(신규) : 398,357(28) 한국어 English Other Languages 🔻 中文 (e)6 StudyinKorea Login acebook Sina run by Kor 커뮤니티(상담) 한국유학정보 대학정보 장학금 온라인 원서접수 한국어학습 취업지원 More → 1/ 1 2 3

## 2. 기존 회원이 아닐 경우 '회원가입' 클릭

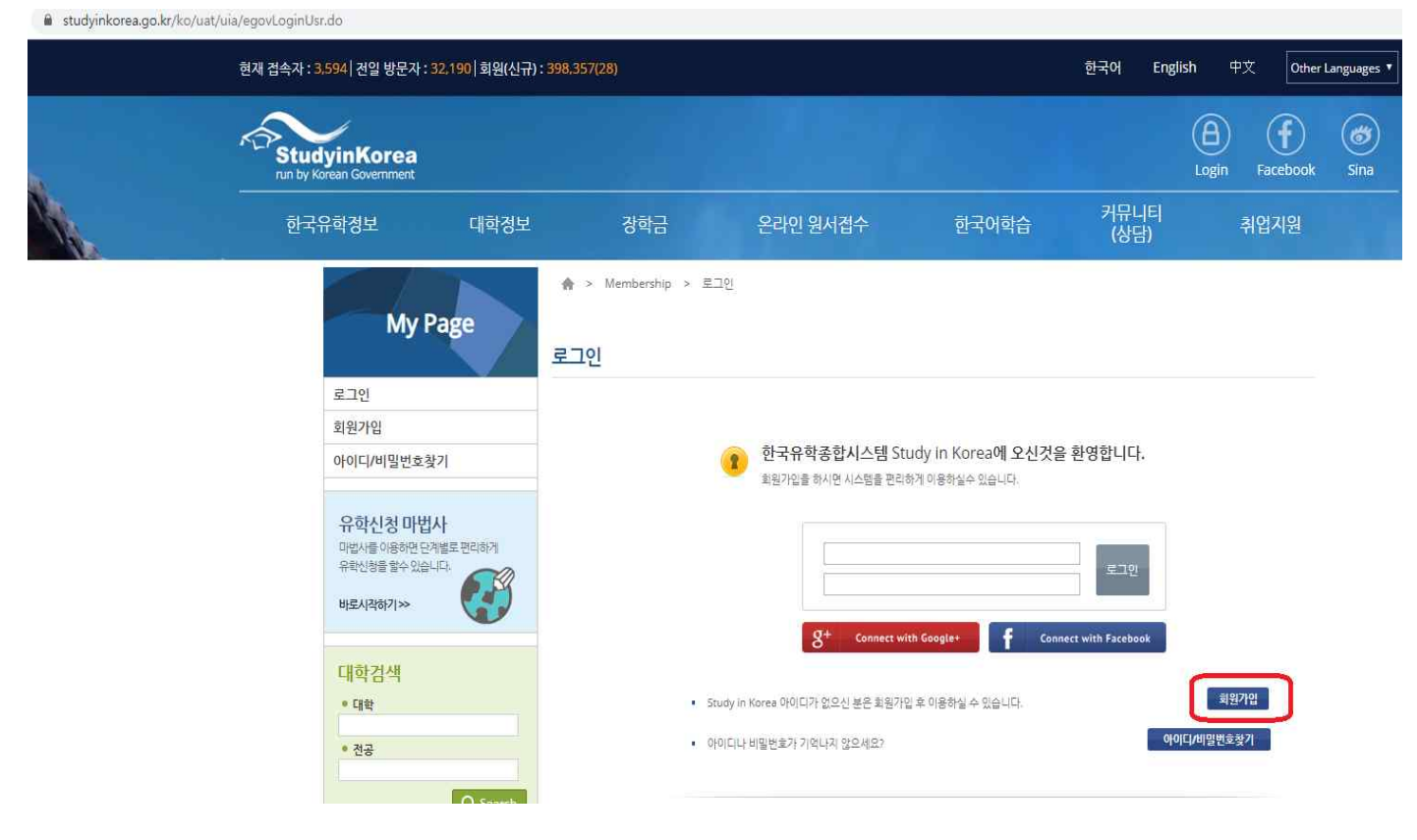

## 3. '동의' 클릭

studyinkorea.go.kr/ko/uss/umt/EgovStplatCnfirmMber.do

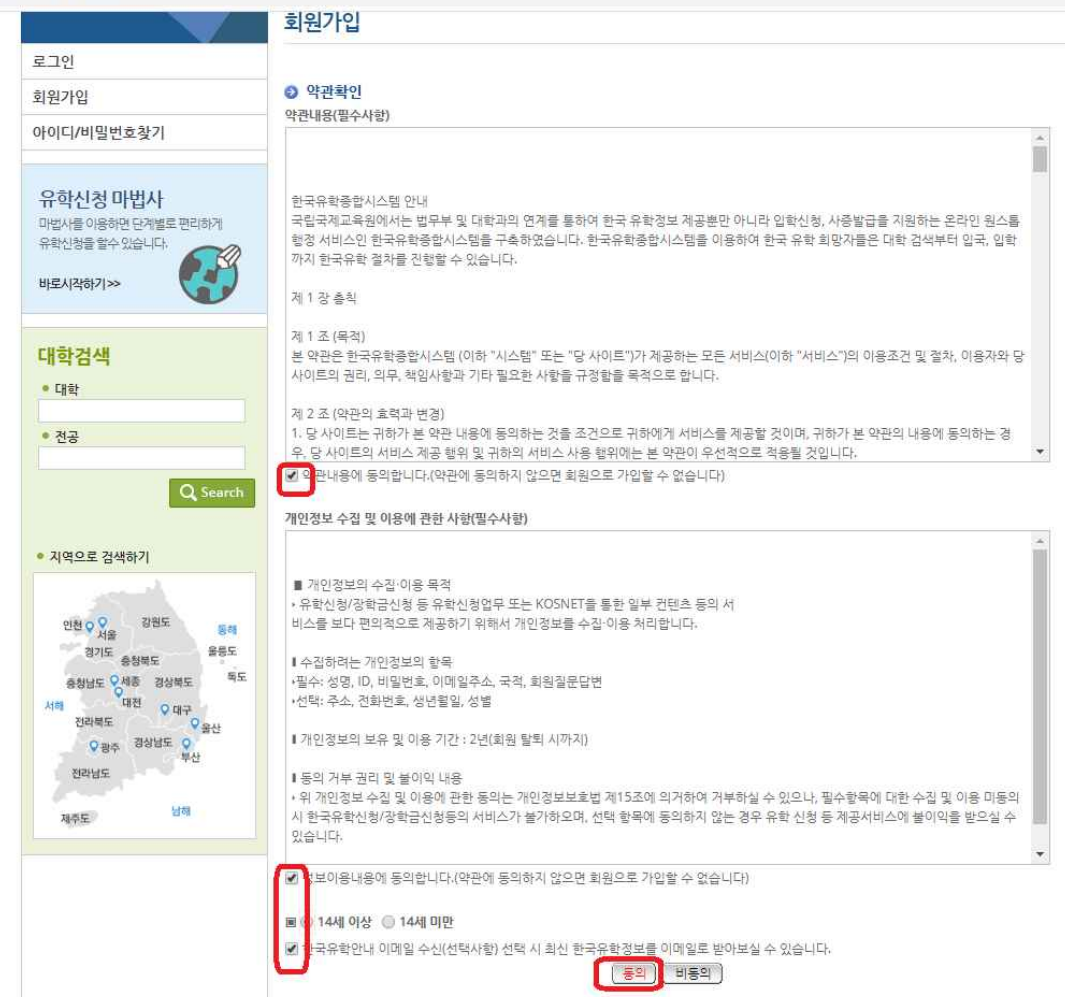

## 4. 개인정보 입력 후 '확인' 클릭

| run by Korean Government     |                                   |                                             |                                                                     |                                            |                  | Login Faceboo |
|------------------------------|-----------------------------------|---------------------------------------------|---------------------------------------------------------------------|--------------------------------------------|------------------|---------------|
| 한국유학정보                       | 대학정보                              | 장학금                                         | 온라인 원서접수                                                            | 한국어학습                                      | 커뮤니티<br>(상담)     | 취업지원          |
| My Pa                        | age                               | ♠ > Membership ><br>회원가입                    | 회원가입                                                                |                                            |                  |               |
| 로그인                          |                                   |                                             |                                                                     |                                            |                  |               |
| 회원가입                         |                                   |                                             |                                                                     | 0641151                                    |                  |               |
| 아이디/비밀번호찾기                   | 7                                 | ♥ 외원기입   외권님의 개인성의<br>(*) 표시가 된 항목은 필수입력 사항 | 드볼 쇼핑하게 위급하며, 공파없이 공세되지<br>입니다.                                     | G 프 니 니                                    |                  |               |
| 유학신청 마법시                     | -<br>Her maiecui                  | · 국적(*)                                     | 청구                                                                  | •                                          |                  |               |
| 위험사람 이용이면 한계<br>유학사항을 할수 있습니 |                                   | • 이클(*)                                     | 김성신                                                                 |                                            |                  |               |
| 바로시작하기≫                      |                                   | • 0F0[C](*)                                 | admissions<br>6~15자 숫자와 영문으로 조립                                     | 중복확인                                       |                  |               |
| 대학검색                         |                                   | • 비밀번호(*)                                   |                                                                     | 9-20자 숫자, 영문, 특수문자 3종류 3                   | 조함 ex.#korea123! |               |
| • 내학                         |                                   | <ul> <li>비밀번호 확인(*)</li> </ul>              |                                                                     |                                            |                  |               |
| <ul> <li>전공</li> </ul>       |                                   | <ul> <li>회원정보 확인(*)</li> </ul>              | 가장 기억에 남는 장소는?                                                      | *                                          |                  |               |
|                              | Q Search                          | (질문답변)                                      | 성신여대                                                                |                                            |                  |               |
| • 지역으로 검색하기                  |                                   | • 이메일주소(*)                                  | admissions@sungshin.ac.<br>현재 사용 가능한 이메일 중 하니<br>사용자 인증, ID/비밀번호 찾기 | kr<br>부를 입력하세요.<br>을 발때 유효한 이메일 주소가 필요합니다. |                  |               |
| 인천 이 이 전원<br>서송<br>리기도 응형책도  | 월도 <mark>동</mark> 해<br>음등도        | • SNS 로그인 연결                                | 8 연결하기                                                              | <b>f</b> 연결하기                              |                  |               |
| 송형님도 오세종<br>시해 대원<br>진라북도    | 경상북도 북도<br>♀대구<br>♀ <sub>모사</sub> |                                             | C                                                                   | 확인 취소                                      |                  |               |

## 5. 회원가입 시 입력한 ID, Password를 입력 후 '로그인' 클릭

| 현재 접속자 : 3,594  전일 방문자 :                           | 32,190 회원(신규) : 398, | 357(28)          |                              |                                          |                                                    | 한국어 Englis         | h 中文 c                 |
|----------------------------------------------------|----------------------|------------------|------------------------------|------------------------------------------|----------------------------------------------------|--------------------|------------------------|
| StudyinKorea<br>run by Korean Government           |                      |                  |                              |                                          |                                                    |                    | (A) (f<br>Login Facebo |
| 한국유학정보                                             | 대학정보                 | 장학금              |                              | 온라인 원서접수                                 | 한국어학습                                              | 커뮤니티<br>(상담)       | 취업지문                   |
|                                                    |                      | r > Membership > | 로그인                          |                                          |                                                    |                    |                        |
| My F                                               | Page                 | 그인               |                              |                                          |                                                    |                    |                        |
| 로그인                                                |                      |                  |                              |                                          |                                                    |                    |                        |
| 회원가입                                               |                      |                  |                              |                                          |                                                    |                    |                        |
| 아이디/비밀번호철                                          | 271                  |                  | 1                            | 한국유학종합시스템 Stu<br>회원가입을 하시면 시스템을 편리하      | Jdy in Korea <mark>에 오신것을</mark><br>1게 이용하실수 있습니다. | 을 환영합니다.           |                        |
| 유학신청 마법<br>마법사를 이용하면 단<br>유학신청를 할수 있습<br>바로시작하기 >> | 사<br>계별로 편리하게<br>니다. |                  |                              | admissions                               |                                                    | 토그인                |                        |
| 대학검색<br>• 대학                                       |                      | 8                | <ul> <li>Study in</li> </ul> | 용+ Connect wit<br>Korea 아이디가 없으신 분은 회원가입 | th Google* <b>f</b> Cont<br>이용하실 수 있습니다.           | nect with Facebook | 회원가입                   |
| ● 전공                                               |                      | 8                | <ul> <li>OFOICILF</li> </ul> | 비밀번호가 기억나지 않으세요?                         |                                                    | ołojc              | (/비밀번호찾기               |
|                                                    | Q Search             |                  |                              |                                          |                                                    |                    |                        |

## 6. 메인화면에서 '온라인 원서접수' 클릭

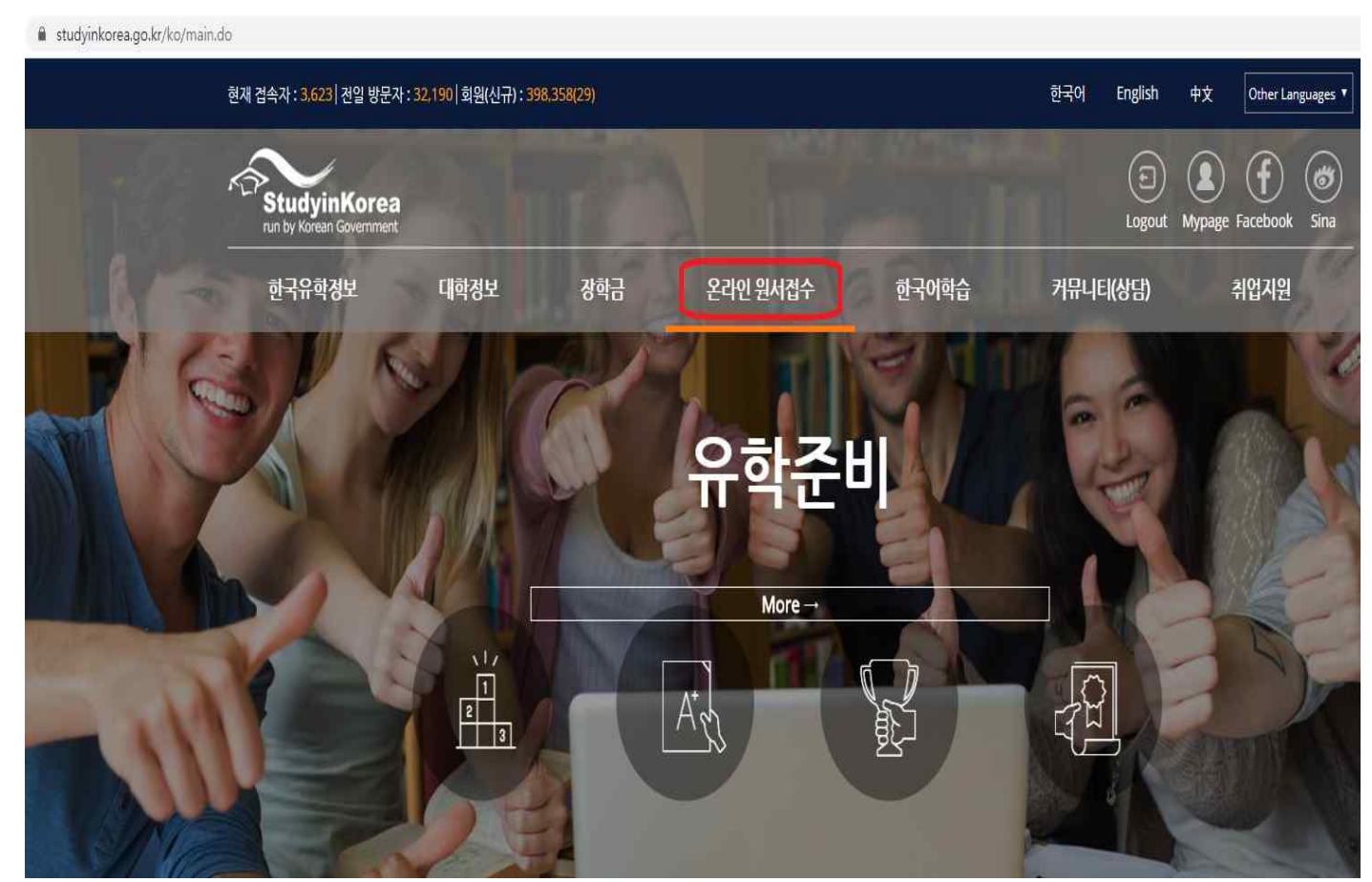

7. 성신여자대학교 신입학/편입학 배너 중 지원하고자 하는 전형을 선택하여 클릭

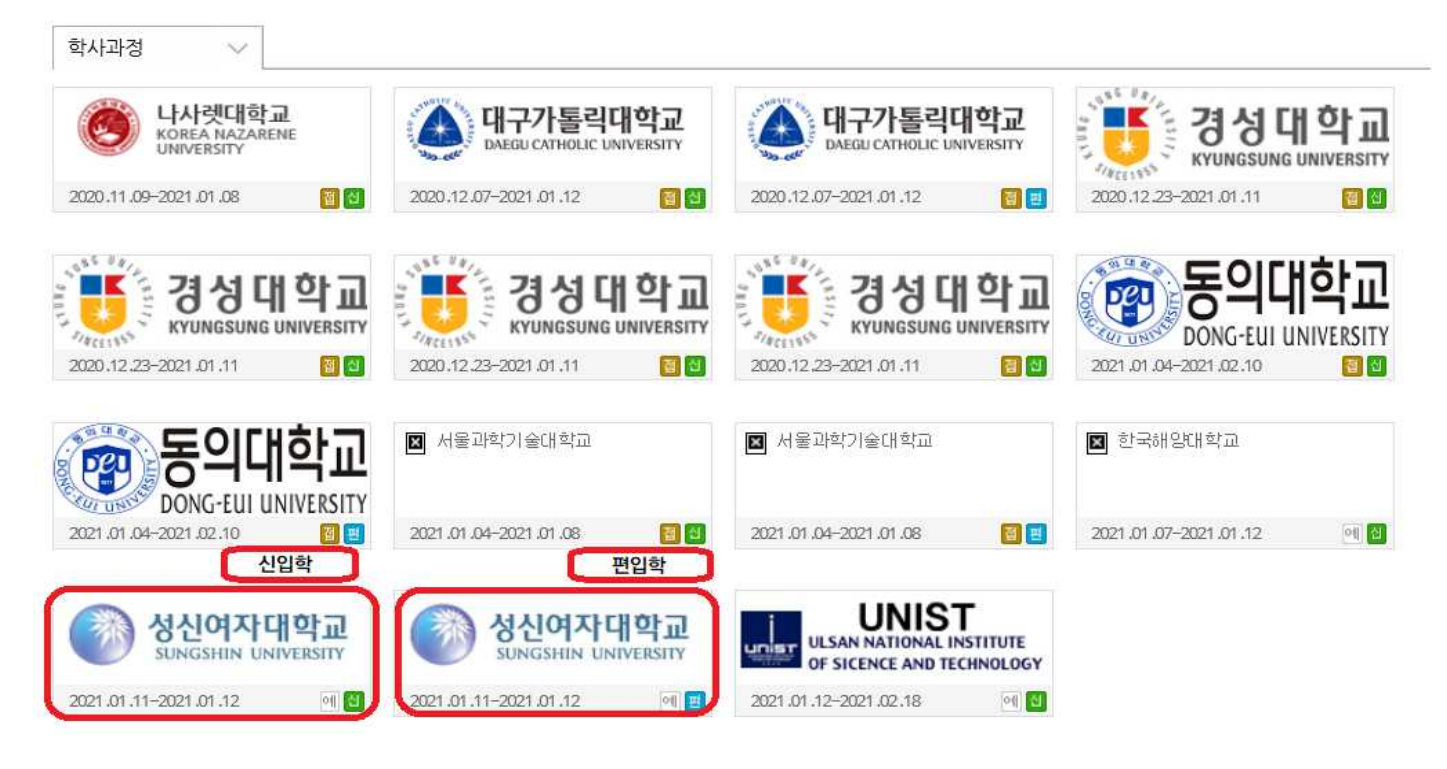

### 8. Admission Guide 및 안내사항 확인 후 '온라인 지원' 클릭

| Stu | udyinKorea<br>y Korean Government |      |     |          |       |          | (E)<br>Logout | Mypage | ( <b>f</b> )<br>Faceboo |
|-----|-----------------------------------|------|-----|----------|-------|----------|---------------|--------|-------------------------|
| 한국  | 유학정보                              | 대학정보 | 장학금 | 온라인 원서접수 | 한국어학습 | 커뮤니티(상담) | 유학            | 박람회    | Ť                       |

♠ > 유학신청 > 온라인입학신청

#### 온라인입학신청

| STEP1. | STEP2.     | STEP3.   | STEP4.   | STEP5. |
|--------|------------|----------|----------|--------|
| 코스 선택  | 대학 및 전공 선택 | 입학지원서 작성 | 부가서류 업로드 | 최종확인   |
|        |            |          |          |        |

STEP2. 대학 및 전공 선택

# STEP2-1. 수험생 유의사항( 성신여자대학교 ) 2021학년도 전기 외국인 편입학 특별전형

#### 📥 Admission Guide

성신여자대학교 2021학년도 3월 외국민 특별전형(학부) 원서접수 안내 ※ 모집요강을 반드시 확인하고 지원하시기 바랍니다. 1. 원서접수 절차 온라인지원 클릭 → 전공 선택 → 입학지원서 작성 → 계출서류 업로드 → 입학지원서 제출 → 'Application fee Payment' 클릭, 전형료 납부계좌 확인 → 전형료 입금 2.주요 일정 - 원서접수: 2021.01.11.(월) 10:00~2021.01.12.(화) 17:00 \* 제출서류는 스캔하여 인터넷 원서접수 시 업로드 하고 원본은 우편 또는 방문 제출해주시기 바랍니다. - 원본서류제출: 2021.01.11.(월) 10:00 ~ 2021.01.15.(금) 17:00

\* 원본서류는 우편 및 방문 제출 가능(우편접수는 기한 내 도착분만 인정) \* 방문제출 가능 시간: 평일 10:00 ~ 17:00 (점심시간 12:00 ~ 13:00 제외/휴일 접수 불가) 주소: (02844) 서울 성복구 보문로34다길 2, 성신여대 행정관 104호 입학관리실 전화: 02-920-2000, 이메일: admissions@sungshin.ac.kr

\*\* 입학지원서 작성 및 계출 후 '전형료'를 남부계좌로 입금완료 하여야 원서접수가 완료됩니다. - 건형료 납부계좌는 입학지원서 작성 및 계출 후 확인 가능

- 전형료: 일반계 학과 110,000원, 예쳬능계 학과 130,000원(입금자명: 지원자 이름(한글 또<u>는 영문)</u>

 9. 온라인 지원 → 전공선택 → 입학지원서 작성 → 제출서류 업로드 → 입학지원서 제출 → 전형료(일반계열 110,000원, 예체능계열 130,000원) 계좌이체 후 입학 지원이 완료됩니다.

## \* 전형료 납부계좌는 입학지원서 제출 후 '결제정보 확인' 클릭 후 확인 가능하며 입금자명은 지원자 이름(한글 또는 영문) 으로 해주시기 바랍니다.

| StudyinKore          | ent .   |                       |                        |                       |        |          | E       | Mypage | <b>f</b><br>Facebook |
|----------------------|---------|-----------------------|------------------------|-----------------------|--------|----------|---------|--------|----------------------|
| 한국유학정보               | 대학정보    | 장학금                   | 온라인 :                  | 원서접수                  | 한국어학습  | 커뮤니티     | (상담)    | 유학박람회  | 취압                   |
| M                    | ly Page | ♠ > My Pag<br>유학신청 현황 | re > My Page<br>함조회 목록 | ·종합정보 > 나의 한          | 변활조회   |          |         |        |                      |
| 나의 <mark>회</mark> 원정 | 보 +     | F                     |                        |                       |        |          |         |        |                      |
| 나의 유학신               | 청 정보 🚽  | 정수변호                  |                        | 1.276                 |        |          | 71951   | 입학신청서출 |                      |
| 나의 장학금               | 신청정보    | 수험번호                  | 과정                     | 대학                    | 전공     | 진원       | 상황      | 력      | 미비서류                 |
| 나의 온라인               | 상담      | 2020010057            | ÷417L24                | 성신여자대 <mark>학교</mark> | 710575 | 온라인 원서접수 | 수정묘접    | 024    |                      |
| 유학신청                 | 마법사     | 2020010957            | 먹이제요                   | [유의사항보기]              | 194    | 입금대기중    | 실제정보 확인 |        |                      |

- ※ 은행계좌 확인 후 개별적으로 계좌이체를 완료해주시기 바랍니다.
- 10. 온라인 입학지원에 도움이 필요할 경우, 원서접수 기간 중 입학관리실(전화: 82-2-920-2000, 방문: 성신여대 행정관 104호)로 연락 또는 방문하여 주시기 바랍니다. (평일 오전 10시부터 17시까지 방문 가능(단, 점심시간 12시부터 13시까지 제외)하며 방문 시 서류 원본 또는 스캔파일을 가지고 오시기 바랍니다.)